## **O'Reilly Online Learning**

## Instrucciones de acceso

• Introduzca su correo institucional y pulse en continuar.

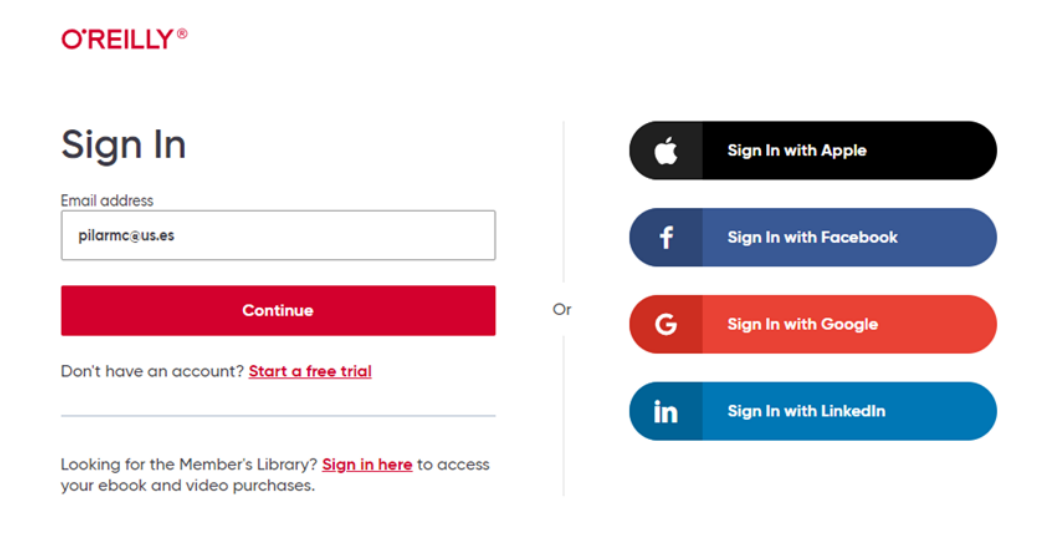

• Verifique que se selecciona la Universidad de Sevilla y pulse en "Sign in with SSO"

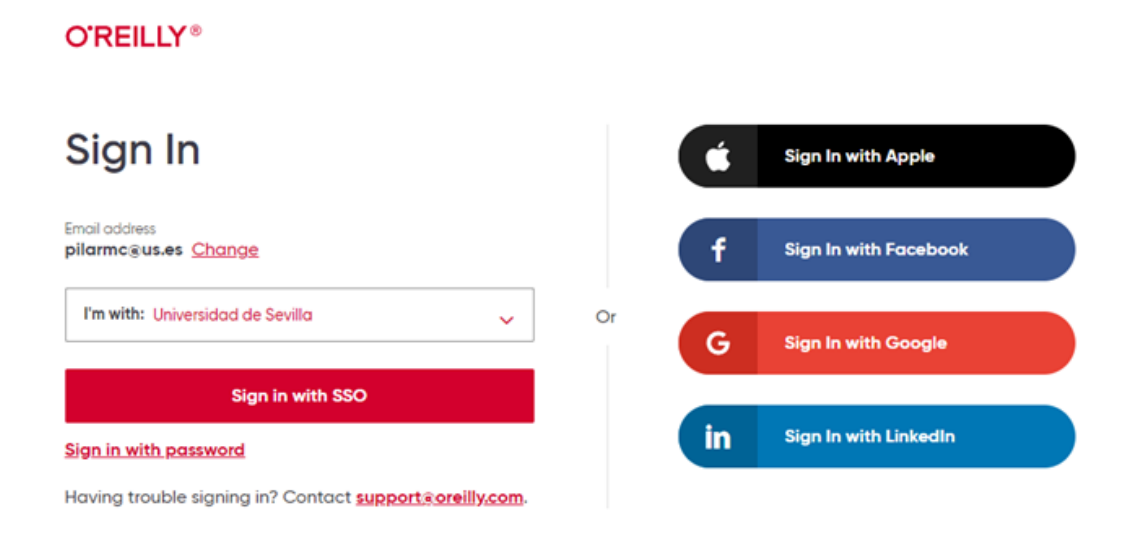

## • Introduzca su UVUS

| Identificaci                                                                 | ón de usuario                                                                               |
|------------------------------------------------------------------------------|---------------------------------------------------------------------------------------------|
| Autenticaci<br>¿Problemas con su contraseña de acceso o doble factor de aute | ón centralizada<br>enticación (2FA)? Siga las instrucciones indicadas en https://sos.us.es. |
| Introduzca su UVUS o su correo                                               | OTROS MEDIOS DE AUTENTICACIÓN                                                               |
| USUARIO<br>CONTRASEÑA                                                        | Certificado<br>FNMT-DNie                                                                    |
| Quiero recuperar mi contraseña                                               |                                                                                             |
| Una vez que se haya autenticado no será necesar                              | io identificarse de nuevo para acceder a otros recursos.                                    |

## • Navegue por la base de datos

| O'REILLY Topics Start Learning Featured |                                                                                                    | ٩                                                                                                    |                                                                                                    |  |  |
|-----------------------------------------|----------------------------------------------------------------------------------------------------|----------------------------------------------------------------------------------------------------|----------------------------------------------------------------------------------------------------|--|--|
| Welcome! Let's get started.             |                                                                                                    |                                                                                                    |                                                                                                    |  |  |
|                                         | Audiobook Introduction to Generative AI Generative AI tools like ChatGPT are amazing—but how can you get the most out of them in your daily work? This book introduces cutting-edge AI tools and the practical techniques you need to use By Numa Dhamani, Maggie Engler Listen | Book<br>Fundamentals of Data Engineering<br>Data engineering has grown rapidly in the past decade, leaving<br>many software engineers, data scientists, and analysts looking for a<br>comprehensive view of this practice. With this practical book, you'll<br>By Joe Reis, Matt Housley<br>Reca 2 | Video ChatGPT: Possibilities and Pitfalls Sponsored by deepset Reaching a million users in less than a week, ChatGPT has ignited discussions about the potential of artificial intelligence to disrupt industries from law to academia, art to With Jonathan Hassell, Tim O'Reilly, Jordi Ribas, Thomas Dohnke + 7 more Watch |  |  |
| Recently added See more 🔊               |                                                                                                    |                                                                                                    |                                                                                                    |  |  |
| Ca<br>(C<br>ar                          | urse<br>ertified Kubernetes Application Developer<br>:KAD) Prep Course Part I: In-Depth Guidance<br>nd Practice                                                                                                    | Book<br>Low Poly 3D Modeling in Blender<br>Master the art of modeling, shading, and rendering low poly 3D<br>creations to transform into the 3D artist you've aspired to become Key                                                                                                    | Book<br>Creepy Analytics: Avoid Crossing the Line and<br>Establish Ethical HR Analytics for Smarter<br>Workforce Decisions                                                                                                    |  |  |

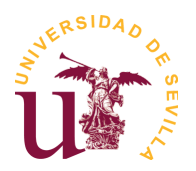

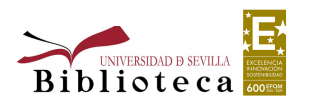